# Forny din banetid via BadmintonPeople

OBS. Har du allerede en BadmintonPeople brugerprofil, spring frem til vejledningens punkt 2.

#### Punkt 1 – Opret bruger (Har du allerede en BadmintonPeople brugerprofil, spring til punkt 2.)

Klik ind på din klubs offentlige side (du finder linket på din klubs hjemmeside), og find fanen opret bruger.

Indtast navn og e-mail adresse.

Afslut med at klikke "tilmeld" – Herefter modtages en e-mail med et aktiveringslink.

| KLUB                   | KALENDER                      | EVENTS                   | NYHEDER      |
|------------------------|-------------------------------|--------------------------|--------------|
| BILLEDER               | BOOKING                       | KONTINGENT               | OPRET BRUGER |
| LOG IND                | OPRET BRUGER                  |                          |              |
| Navn                   |                               |                          |              |
| E-mail                 |                               |                          |              |
| Tilmeld De             | et er gratis og alle kan tilr | melde sig                |              |
| Når du klikker på Tilm | eld bekræfter du, at du har i | æst og accepteret Vilkår |              |

Klik på mailens aktiveringslink, hvor du herefter bedes om at oprette en adgangskode til din bruger.

### Punkt 2 – Log ind

Klik ind på din klubs offentlige side (du finder linket på din klubs hjemmeside), og find fanen booking.

Login med din BadmintonPeople bruger profil.

| KLUB                               | KALENDER | EVENTS     | NYHEDER      |
|------------------------------------|----------|------------|--------------|
| BILLEDER                           | BOOKING  | KONTINGENT | OPRET BRUGER |
| E11                                |          |            |              |
| Email                              |          |            |              |
| Daccword                           |          |            |              |
| Passworu                           |          |            |              |
|                                    |          |            |              |
| U Husk mig                         |          |            |              |
| Login                              |          |            |              |
| Glemt adgangskode?<br>Opret bruger |          |            |              |
|                                    |          |            |              |
|                                    |          |            |              |
|                                    |          |            |              |

## Punkt 3 – Gå frem til august måned

-

Når du er logget ind, så klik frem til august måned.

|   | Måned        | Måned         |                | Uge             | Dag           | Dag           |            |
|---|--------------|---------------|----------------|-----------------|---------------|---------------|------------|
|   |              |               | JULI 🔻         | 2014 🔻          |               | $\langle$     | 0          |
| 7 | ndag 1<br>30 | tirsdag<br>01 | onsdag t<br>02 | orsdag fr<br>03 | edag lø<br>04 | rdag si<br>05 | ondag<br>( |
| в | 07           | 08            | 09             | 10              | 11            | 12            | 1          |

# Punkt 4 – Find dag, hal og tidspunkt

Find hvilken dag du spiller, i hvilken hal og på hvilket tidspunkt

Klik herefter på det første ledige felt (grønne felt).

| Måne                                                      | åned          |              | Uge           |              | Dag          | Dag          |  |
|-----------------------------------------------------------|---------------|--------------|---------------|--------------|--------------|--------------|--|
|                                                           | 1             | AUGUST 🔻     | 2014          | *            |              |              |  |
| mandag<br>28                                              | tirsdag<br>29 | onsdag<br>30 | torsdag<br>31 | fredag<br>01 | lørdag<br>02 | søndag<br>03 |  |
| 04<br><u>Kl. 19.50 -</u><br><u>20.40</u><br><u>4 of 4</u> | 05            | 06           | 07            | 08           | 09           | 10           |  |
| 11<br>Kl. 19.50 -<br>20.40                                | 12            | 13           | 14            | 15           | 16           | 17           |  |

## Punkt 5 – Find din bane og book

Find den korrekte bane - sæt hak i højre hjørne ud fra den rigtige bane.

Gå herefter til bunden af siden og klik "Afslut booking".

|                                                                                                    |                                                                                                    | -    |
|----------------------------------------------------------------------------------------------------|----------------------------------------------------------------------------------------------------|------|
| Kl. 19.50 - 20.40                                                                                                    |                                                                                                    | L    |
| Tidor : 10:50                                                                                                    | 10                                                                                                    |      |
| nuel : 19.30 - 20                                                                                                    | .40<br>                                                                                                    |      |
| Beskrivelse : Man                                                                                                    | Idage - HAL A - Ved denne booking far du pagæidende                                                                                 |      |
| Dane i nele sæson                                                                                                    | en HUSK AT TILFØJE MEDLEMMER TIL BANEN -                                                                                            |      |
| Ittel : Bane 1                                                                                                    |                                                                                                    |      |
| lidsperiode: 01-                                                                                                    | 08-2014 - 01-05-2015                                                                                                    |      |
| Pris: Hel tidsperie                                                                                                    | ode booking : 3320,00 DKK                                                                                                    |      |
| Gebyr: 10,00 Dk                                                                                                    | (K                                                                                                    |      |
| 🐈 Tilføj person t                                                                                                    | il booking                                                                                                    |      |
|                                                                                                    |                                                                                                    |      |
| Kl. 19.50 - 20.40                                                                                                    |                                                                                                    |      |
| Tidor : 10:50                                                                                                    | 10                                                                                                    |      |
| nder: 19:50 - 20                                                                                                    | .40<br>.de en 1181 & Medide en bestine ( <sup>0</sup> e de e <sup>0</sup> ende de                                                   |      |
| Beskrivelse : Man                                                                                                    | Idage - HAL A - Ved denne booking far du pagæidende                                                                                 |      |
| 13110 11202 03001                                                                                                    | en Husk at the vie medlemmer til banen -                                                                                            |      |
| That a Dama D                                                                                                    |                                                                                                    |      |
| Titel : Bane 2                                                                                                    | >                                                                                                    |      |
| Titel : Bane 2<br>Tidsperiode : 01-                                                                                      | 08-2014 - 01-05-2015                                                                                                    |      |
| Titel : Bane 2<br>Tidsperiode : 01-<br>Pris: Hel tidsperio                                                               | 08-2014 - 01-05-2015<br>ode booking : 3320,00 DKK                                                                                   |      |
| Titel : Bane 2<br>Tidsperiode : 01-<br>Pris: Hel tidsperio<br>Gebyr : 10,00 Dk                                           | )<br>08-2014 - 01-05-2015<br>ode booking : 3320,00 DKK<br>KK                                                                        |      |
| Titel : Bane 2<br>Tidsperiode : 01-<br>Pris: Hel tidsperio<br>Gebyr : 10,00 Dk                                           | )<br>08-2014 - 01-05-2015<br>D <b>de booking :</b> 3320,00 DKK<br>KK                                                                |      |
| Titel : Bane 2<br>Tidsperiode : 01-<br>Pris: Hel tidsperio<br>Gebyr : 10,00 Dk                                           | )<br>08-2014 - 01-05-2015<br>ode booking : 3320,00 DKK<br>KK<br>il booking                                                          |      |
| Titel : Bane 2<br>Tidsperiode : 01-<br>Pris: Hel tidsperio<br>Gebyr : 10,00 Dk<br>Tilføj person ti                       | )<br>08-2014 - 01-05-2015<br>ode booking : 3320,00 DKK<br>KK<br>il booking                                                          |      |
| Titel : Bane 2<br>Tid <del>speriode</del> : 01-<br>Pris: Hel tidsperio<br>Gebyr : 10,00 DK<br>Tilføj person ti           | 08-2014 - 01-05-2015<br>ode booking : 3320,00 DKK<br>KK<br>il booking                                                               |      |
| Titel : Bane 2<br>Tidsperiode : 01-<br>Pris: Hel tidsperio<br>Gebyr : 10,00 Dk                                           | 08-2014 - 01-05-2015<br>ode booking : 3320,00 DKK<br>KK<br>il booking                                                               |      |
| Titel : Bane 2<br>Tidsperiode : 01-<br>Pris: Hel tidsperio<br>Gebyr : 10,00 Dk                                           | 08-2014 - 01-05-2015<br>ode booking : 3320,00 DKK<br>KK<br>il booking                                                               |      |
| Titel : Bane 2<br>Tidsperiode : 01-<br>Pris: Hel tidsperio<br>Gebyr : 10,00 Dk<br>Tilføj person ti                       | 08-2014 - 01-05-2015<br>ode booking : 3320,00 DKK<br>KK<br>il booking                                                               |      |
| Titel : Bane 2<br>Tidsperiode : 01-<br>Pris: Hel tidsperio<br>Gebyr : 10,00 DF<br>Tilføj person ti<br>ntal bookinger i a | 08-2014 - 01-05-2015<br>ode booking : 3320,00 DKK<br>KK<br>il booking                                                               |      |
| Titel : Bane 2<br>Tidsperiode : 01-<br>Pris: Hel tidsperio<br>Gebyr : 10,00 Dk                                           | 08-2014 - 01-05-2015<br>ode booking : 3320,00 DKK<br>KK<br>il booking<br>It : 0                                                     |      |
| Titel : Bane 2<br>Tidsperiode : 01-<br>Pris: Hel tidsperio<br>Gebyr : 10,00 Dk<br>Tilføj person ti<br>ntal bookinger i a | 08-2014 - 01-05-2015<br>bode booking : 3320,00 DKK<br>(K<br>il booking<br>It : 0<br>Fiern alle bookinger Fortsæt booking Afslut boo | king |

#### Punkt 6 - Betal

Udfyld oplysninger for bookingen, og klik "bekræft booking og betal". Herefter skal du betale med dit dankort.

| Under-ressource                            |                         | Pris             | Gebyr    | l alt          |
|--------------------------------------------|-------------------------|------------------|----------|----------------|
| (l. 19.50 - 20.40 Tidsperiode -            |                         | 3320,00          | 10,00    | 3330,00<br>DKK |
| Jage periode: 01-<br><u>Jage:</u> : Mandag | 08-2014 - 01-05-2015 Tm | mer: 19:50 - 20: | :40      |                |
| 13863                                      | Sectors                 | Or               | dresum : | 3330,00 DKK    |
| ivn(*)                                     | Udfyld navn             |                  |          |                |
| iail(*)                                    | Udfyld email            |                  |          |                |
| .F(*)                                      | Udfyld TLE              |                  |          |                |